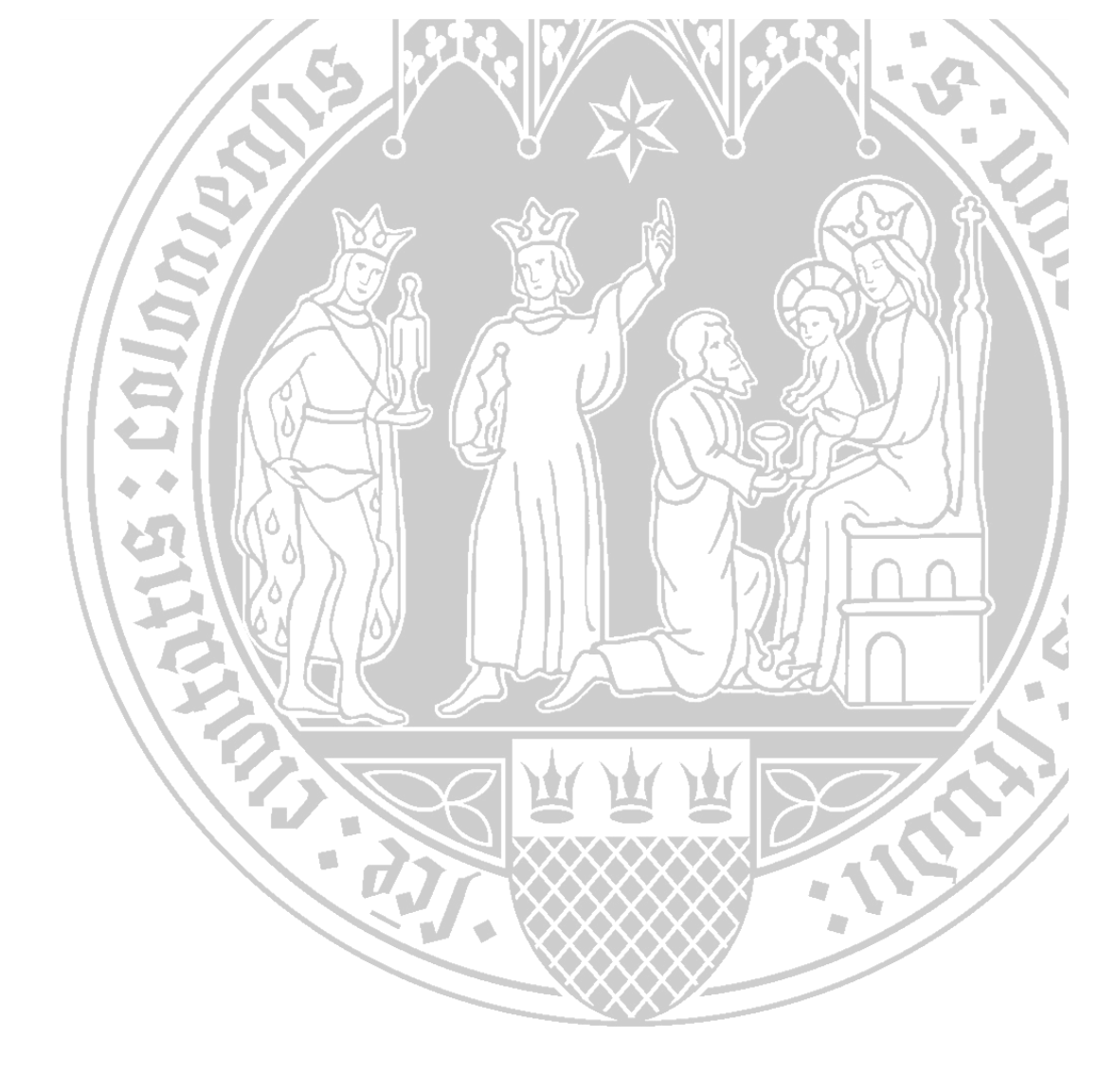

# **Das ILIAS Webfeed**

Universität zu Köln CompetenceCenter E-Learning Prorektorat für Lehre und Studium

### Inhalt

| Was ist ein RSS-Webfeed?   | 1 |
|----------------------------|---|
| Neues Webfeed anlegen      | 1 |
| Externen Webfeed editieren | 3 |
| Webfeed verschieben        | 4 |
| Webfeed kopieren           | 5 |
| Webfeed löschen            | 6 |

### Was ist ein RSS-Webfeed?

RSS steht für "Really Simple Syndication" und bezeichnet ein Format für Web-Feeds. Diese Feeds zeigen Änderungen auf Websites an und werden daher gerne auf News-Seiten und Blogs verwendet. So können Sie alle neu veröffentlichten Inhalte bequem in einem Programm ihrer Wahl lesen, dank des Webfeed-Tools sogar auch in ILIAS. Die Darstellung erfolgt dann - ähnlich wie bei den ILIAS-internen Nachrichten - als eigener Block auf dem Schreibtisch oder innerhalb eines Kurses. Er enthält die Überschriften der externen Beiträge, die mit einem Mausklick auch direkt in ILIAS angezeigt werden können. Ein weiterer Klick führt zum Originalbeitrag auf der Ursprungsseite. Wie Sie einen RSS-Feed einbinden können, zeigt Ihnen die folgende Anleitung.

### **Neues Webfeed anlegen**

Um RSS-Feeds externer Internetseiten lesbar bereitzustellen, können Sie Webfeeds in Kategorien und auf der obersten Ebene von Kursen und Gruppen anlegen.

Sie möchten ein neues Webfeed-Objekt erzeugen.

- 1. Navigieren Sie an die gewünschte Stelle in ILIAS.
- 2. Öffnen Sie das Menü Neues Objekt hinzufügen
- 3. Wählen Sie unter Inhalt Webfeed aus:

|                 |                 | - Nedes Objekt hinzuluger |
|-----------------|-----------------|---------------------------|
| Organisation    | Inhalt          | Assessment                |
| 🗖 Ordner        | 📮 Datei         | 🔂 Übung                   |
| 🍋 Sitzung       | 💿 Weblink       | 😤 Test                    |
| 🗁 Kategorielink | Webfeed         | 😴 Fragenpool für Tests    |
| 💂 Kurslink      | El Wiki         | 🥓 Individuelle Bewertung  |
| 📲 Gruppe        | 🚽 Blog          | Feedback und Evaluation   |
| 💒 Gruppenlink   | Lernmodul ILIAS | 📥 Abstimmung              |
| E Objekteblock  | Lernmodul HTML  | 🕞 Umfrage                 |
| 🛗 Buchungspool  | Lernmodul SCORM | 🕞 Fragenpool für Umfrager |
| Kommunikation   | 👌 Glossar       | Vorlagen                  |
| 尾 Forum         | Datensammlung   | Portfoliovorlage          |
| 看 Chatraum      |                 | Weitere                   |
|                 |                 | 🕍 Adobe Meeting           |
|                 |                 | 🤌 Etherpad                |
|                 |                 | () Externer Inhalt        |

4. ILIAS öffnet eine neue Seite:

| Rezeichnung wie KLIPS         |                                                                      |
|-------------------------------|----------------------------------------------------------------------|
| EXTERNER WEBFEED              |                                                                      |
| Titel *<br>URL des Webfeeds * | Gültige RSS/Atom-URL erforderlich, z. B. http://www.ilias.de/rss.php |
| * Erforderliche Angabe        | Speichern Abbrechen                                                  |

- 5. Tragen Sie einen Titel für den Webfeed ein.
- 6. Fügen Sie den kopierten RSS-Link in das Feld URL des Webfeeds ein.

Als kleine Hilfe, habe ich Ihnen einen Screenshot von einer Webseite mit einem RSS-Link beigefügt:

| SS als Informationsquelle - X / 😥 e-teaching.org-Blog X +                                                                                                    |                                                                                               |                               |           |       | 1 |
|----------------------------------------------------------------------------------------------------|-----------------------------------------------------------------------------------------------|-------------------------------|-----------|-------|---|
| https://www.e-teaching.org/news/eteaching_blog/getRss                                                                                                    | C Q Suchen                                                                                    | ☆ 自                           | •         | •     |   |
| Diesen Teed abonnieren mit Denamische Lesezeichen                                                                                                    |                                                                                               |                               |           |       |   |
| Early immer mit Dynamische Lesersichen absonieren                                                                                                    |                                                                                               |                               |           |       |   |
| laft aboniaran                                                                                                    |                                                                                               |                               |           |       |   |
| 2444 Determination                                                                                                    |                                                                                               |                               |           |       |   |
| a tambian any Plan                                                                                                    |                                                                                               |                               | Noti      | 7BI   |   |
| е-сеаспляд.org-blog<br>Der e-teaching.org-blog<br>Der e-teaching.org-blog beschäftigt sich mit digitalen Medien in der Hochschullebre und informiert über Neuigkeiten aus dem Bereich E-Learning.                                                         |                                                                                               |                               | e-tear    | hing  |   |
| Mitarbeiter/in im Bereich Videoproduktion an der SUB Göttingen gesucht<br>Deutag 10. Oktober 2017, 1148                                                                                                    |                                                                                               |                               |           |       |   |
| An der Niedersächsischen Staats- und Universitätsbibliothek Göttingen (SUB Göttingen) ist in der Abteilung Digitale Bibliothek zum nächstmöglichen Zeitpunkt ein                                                                                          | e Stelle in Teilzeit zu besetzen.                                                             |                               |           |       |   |
| Call for Papers: Wirkt Open Access? Oder: Wo ist die Utopie geblieben?<br>Dienting 10. Oktober 2017, 11.13                                                                                                    |                                                                                               |                               |           |       |   |
| Der Verein zur Förderung der bibliotheks- und informationswissenschaftlichen Kommunikation e.V. sucht für die nächste Ausgabe seines E-Journals nach Einsend                                                                                              | ungen. Einreichungsfrist ist der 22. Oktober 2017.                                            |                               |           |       |   |
| Call for Papers der ZHWB: Beiträge zu Digitalisierung und Hochschulweiterbildung<br>Montag 9. Oktober 2017, 14:15                                                                                                    |                                                                                               |                               |           |       |   |
| Die "Zeitschrift Hochschule und Weiterbildung" bittet für ihre erste Ausgabe in 2018 um wissenschaftliche Beiträge. Es wird dazu eingeladen, sich theoretisch, em<br>Bezug zum Feld der wissenschaftlichen Weiterbildung einzureichen.                    | virisch und konzeptionell mit Fragen des Verhältnisses zwischen Digitalisierung und Hochschul | weiterbildung zu beschäftigen | und Arbei | ten m |   |
| Ausschreibung: Studie zur Entwicklung hochschulischer Curricula<br>Montag 9. Oktober 2017, 12:50                                                                                                    |                                                                                               |                               |           |       |   |
| Im Rahmen der Ausschreibung "Übergreifende Kompetenzen und Studieninhalte in der digitalen Weit am Beispiel von Data Literacy" bittet die Arbeitsgruppe "Cu<br>umfassenden Studie zur Entwicklung hochschulischer Curricula am Beispiel von data iteracy. | rriculum 4.0 – Curriculumentwicklung im 21. Jahrhundert* des Hochschulforums Digitalisierung  | um Angebote für die Durchfi   | hrung ein | н     |   |
| ENMA Magazin bittet um Beiträge zum Thema "Bildungsmarketing"<br>Freitag 6. Oktober 2017, 12:53                                                                                                    |                                                                                               |                               |           |       |   |
| Das Forum Neue Medien in der Lehre Austria informiert über Vereinstätigkeiten, Veranstaltungsankündigungen und aktuelle Ausschreibungen. Auch fundierte Ber                                                                                               | chte rund um das Thema E-Learning werden im FNMA Magazin publiziert.                          |                               |           |       |   |
| News aus den Hochschulen                                                                                                    |                                                                                               |                               |           |       |   |

7. Kopieren Sie den RSS-Link der externen Internetseite und fügen den Link als "URL des Webfeeds" ein:

| Bezeichnung wie KLIPS<br>Status: Dieser inhalt ist offline bzw. nicht verfügbar. |                                                                      |                     |
|----------------------------------------------------------------------------------|----------------------------------------------------------------------|---------------------|
| EXTERNER WEBFEED                                                                 |                                                                      |                     |
| Titel *                                                                          | RSS-Feed in meinem Kurs                                              |                     |
| URL des Webfeeds *                                                               | https://www.e-teaching.org/news/eteaching_blog/getRss                |                     |
|                                                                                  | Gültige RSS/Atom-URL erforderlich, z. B. http://www.ilias.de/rss.php |                     |
| * Erforderliche Angabe                                                           |                                                                      | Speichern Abbrechen |

- 8. Klicken Sie auf die Schaltfläche Speichern.
- 9. Ihr RSS-Feed ist nun angelegt und erscheint unterhalb des Kalenders:

| Status: Dieser Inhalt ist offline bzw. nicht verfügbar.                                                 | -                                                                                  |                 |
|----------------------------------------------------------------------------------------------------|------------------------------------------------------------------------------------|-----------------|
| Info Einstellungen Mitglieder Metadaten Export Rechte Elektronischer Semesterapparat Voransicht als Mit | Itglied aktivieren >                                                               |                 |
| zen Verwalten Sortierung Seite gestalten                                                                |                                                                                    |                 |
|                                                                                                    | Neues Objekt hinzufügen + Kalender                                                 |                 |
| ITZUNGEN                                                                                                | < Oktober 2017 >                                                                   |                 |
| • Norman 00:00 - 31 Dec 2017 10:00                                                                      | KW Mo Di Mi Do Fr Sa                                                               | 5               |
| Freie Plätze: 20 Materialien zur Sitzung: 2                                                             | • <b>39</b> 25 26 27 28 29 30                                                      |                 |
|                                                                                                    | 40 2 3 4 5 6 7                                                                     |                 |
| 18. Okt 2017, 08:00 - 28. Dez 2017, 10:00                                                               | • 41 5 10 11 12 13 14<br>• 42 16 17 18 19 20 21                                    |                 |
| Freie Plätze: 20 Materialien zur Sitzung: 3                                                             | 43 23 24 25 26 27 28                                                               |                 |
| 25. Okt 2017, 08:00 - 04. Jan 2018, 10:00                                                               | - 44 30 31 1 2 3 4                                                                 |                 |
| Freie Platze: 20 Materialien zur Sitzung: 3                                                             | RSS-Feed in meinem Kurs                                                            |                 |
|                                                                                                    | (1-5 va<br>Mitarbeiter/in im Bereich Videoproduktion an der 9<br>Göttingen gesucht | on 50) v<br>SUB |
|                                                                                                    | Call for Papers: Wirkt Open Access? Oder: Wo ist di<br>geblieben?                  | ie Uto          |
|                                                                                                    | Call for Papers der ZHWB: Beiträge zu Digitalisierur<br>Hochschulweiterbildung     | ng un           |
|                                                                                                    | Ausschreibung: Studie zur Entwicklung hochschulis<br>Curricula                     | scher           |
|                                                                                                    | FNMA Magazin bittet um Beiträge zum Thema<br>Bildungsmarketing*                    |                 |

## **Externen Webfeed editieren**

Ein Webfeed muss hierfür bereits angelegt worden sein. Um einen Webfeed zu editieren folgen Sie bitte dieser Anleitung:

- 1. Wählen Sie ein einen externen Webfeed und klicken auf das Einstellungen Symbol
- 2. Das Pop-Menü bietet Ihnen verschiedene Optionen

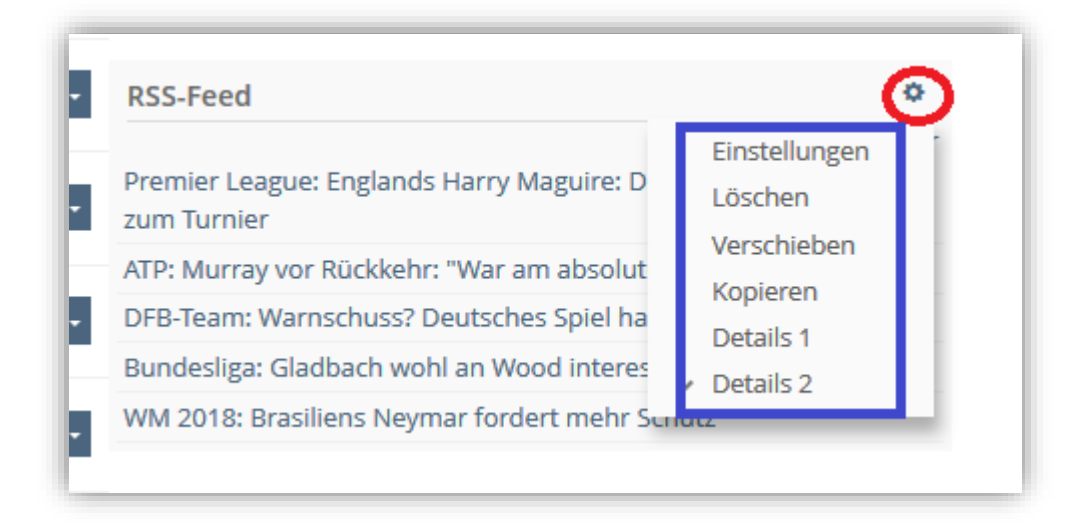

Hier können Sie u.a. den Titel oder die URL des Webfeeds ändern.

| RSS-Feed             | rt.xml                        |                                                                                                    |
|----------------------|-------------------------------|----------------------------------------------------------------------------------------------------|
| Einstellungen Rechte |                               |                                                                                                    |
|                      | Titel *<br>URL des Webfeeds * | RSS-Feed<br>http://www.spox.com/pub/rss/sport.xml<br>Gültige RSS/Atom-URL erforderlich, z. B. http://www.ilias.de/rss.php |

3. Nach den Änderungen speichern Sie bitte Ihre Veränderungen ab.

# Webfeed verschieben

- 1. Wählen Sie ein einen externen Webfeed und klicken auf den Radiobutton Einstellungen
- 2. Das Pop-Up-Menü zeigt Ihnen verschiedene Optionen an.

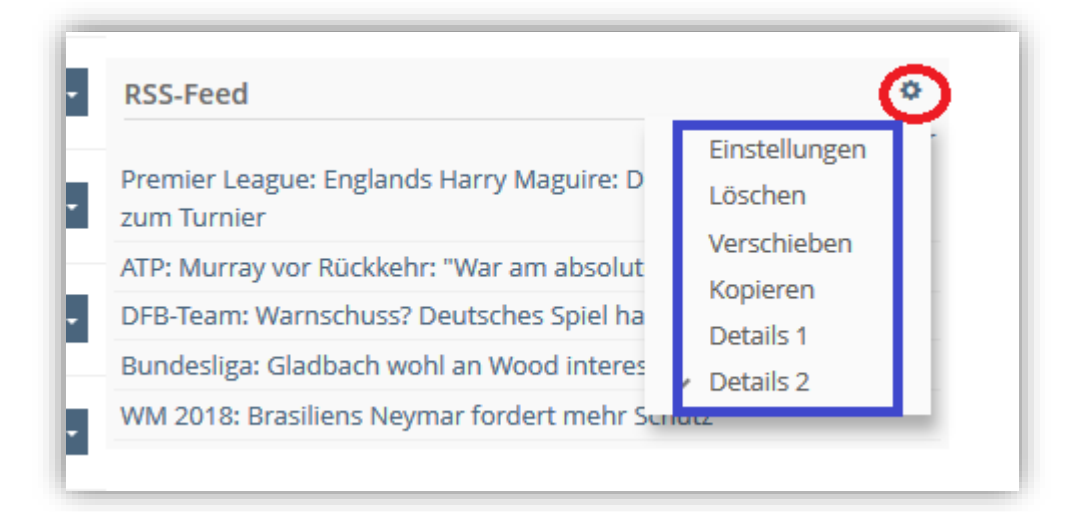

- 3. Klicken Sie auf Verschieben
- 4. ILIAS öffnet das Magazin.

| Inhalt         | Info      | Einstellungen           | Mitglieder      | Metadaten     | Export   | Rechte    | Elektronischer Semesterapparat | Voransicht als Mitglied aktivieren 🕻             |
|----------------|-----------|-------------------------|-----------------|---------------|----------|-----------|--------------------------------|--------------------------------------------------|
|                |           |                         |                 |               |          |           |                                |                                                  |
| Wähle          | en Sie nu | ın den gewüns           | chten Ort, a    | in dem die ai | usgewähl | ten Objek | te eingefügt werden sollen. Kl | licken Sie abschließend auf den Einfügen-Button. |
| _              |           |                         |                 | _             | _        |           |                                |                                                  |
| L <sub>b</sub> | Einfüger  | n In Zwisch             | enablage einfüg | en Abbrech    | en       |           |                                |                                                  |
| ▼○፹            | Magazin   |                         |                 |               |          |           |                                |                                                  |
| ►O<br>►O       | 🖿 Verans  | staltungen              |                 |               |          |           |                                |                                                  |
| Þ٥             | Rechts    | wissenschaften          |                 |               |          |           |                                |                                                  |
| ►O             | 🖿 Medizi  | in<br>ophische Falsulti |                 |               |          |           |                                |                                                  |
| -0             | 🖻 Philos  | ophische Fakult         | ät              |               |          |           |                                |                                                  |

- 5. In diesem können Sie auswählen wohin der Webfeed verschoben werden soll
- 6. Nach den Änderungen speichern Sie bitte Ihre Veränderungen ab

## Webfeed kopieren

- 1. Wählen Sie ein einen externen Webfeed und klicken auf den Radiobutton Einstellungen
- 2. Das Pop-Up-Menü zeigt Ihnen verschiedene Optionen an.

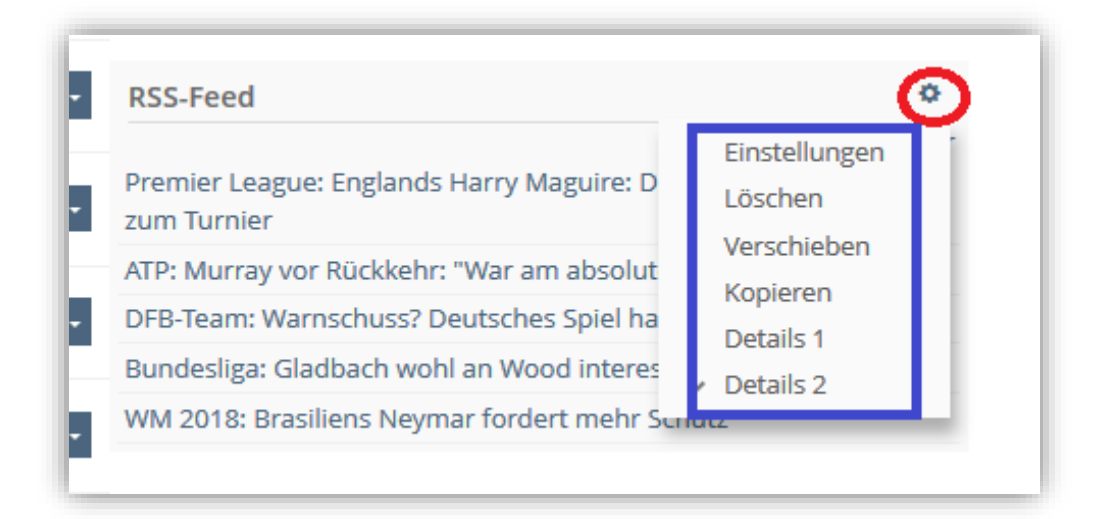

- 3. Klicken Sie auf Kopieren
- 4. ILIAS öffnet das Magazin
- 5. In diesem können Sie auswählen wohin der Webfeed verschoben werden soll

| Zurück zum Magazin Elektronischer Semesterapparat                                                                                           |
|----------------------------------------------------------------------------------------------------|
|                                                                                                    |
| Wählen Sie nun den gewünschten Ort, wohin die ausgewählten Objekte kopiert werden sollen. Klicken Sie abschließend auf den Einfügen-Button. |
| Einfügen In Zwischenablage einfügen Abbrechen                                                                                               |
| Magazin<br>► 🗁 Veranstaltungen                                                                                                    |
| Wiso Rechtswissenschaften Medizin                                                                                                    |

6. Nach den Änderungen speichern Sie bitte Ihre Veränderungen ab

## Webfeed löschen

- 1. Wählen Sie ein einen externen Webfeed und klicken auf den Radiobutton Einstellungen
- 2. Das Pop-Up-Menü zeigt Ihnen verschiedene Optionen an.

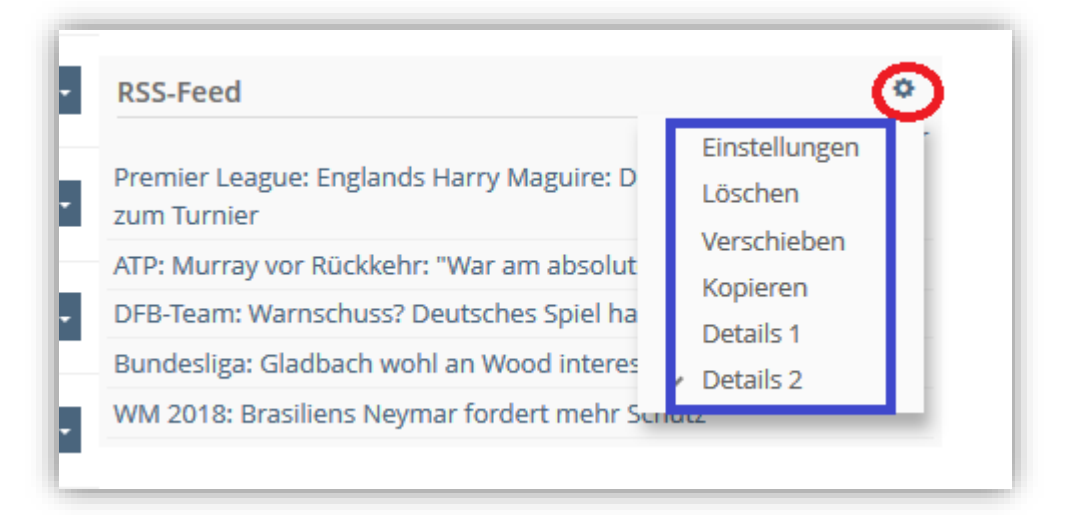

- 3. Klicken Sie auf Löschen
- 4. ILIAS öffnet das Bestätigungsmenü "Sind Sie sicher, dass folgende Objekte gelöscht werden sollen
- 5. Bestätigen Sie Ihre Aktion

| Inhalt Info Einstellungen Mitglieder Metadaten Export Rechte Bektronischer Semesternapparat Voransicht als Mitglied aktivieren 🕽                                                               |                      |
|----------------------------------------------------------------------------------------------------|----------------------|
|                                                                                                    |                      |
| Sind Sie sicher, dass folgende Objekte gelöscht werden sollen:<br>(WARNUNG: Die ausgewählten Objekte werden unwiderruflich aus dem System entfernt und können nicht wiederhergestellt werden!) |                      |
|                                                                                                    |                      |
| Tvp Titel                                                                                                    | Bestätigen Abbrechen |
| RSS-Feed                                                                                                    |                      |
|                                                                                                    | Bestätigen Abbrechen |

6. ILIAS hat den Webfeed gelöscht.